## 9.2 Compensatory Time Payoff - End of Fiscal Year

**Purpose:** Use this document as a reference for how to enter the Comp Time hours to be paid out at the end of the fiscal year in ctcLink. This process is typically done on the 06B payroll processing period.

Audience: Time and Labor Administrators.

- You must have at least one of these local college managed security roles:
- ZD\_DS\_QUERY\_VIEWER

If you need assistance with the above security roles, please contact your local college supervisor or IT Admin to request role access.

The process to payoff Comp Time balances consists of two (2) parts:

- **Part 1** Run a public query to identify employees with a Comp Time hours balance and validate data. If determined that balance from previous fiscal year is due with the current fiscal year, process balance adjustments in the prior period via CTA (Comp Time Adjust).
- **Part 2** For employees with Comp Time balance in the current fiscal year enter the hours in employee's timesheet and submit for processing.

## **Comp Time Payoff**

#### IMPORTANT:

In order to payout via CTP (Compensatory Time Payoff) on June 30th, any necessary balance adjustment need to be processed in prior periods via CTA (Comp Time Adjust).

Comp Time Payout hours can only be entered into the employee's timesheet by the Payroll/Time & Labor Administrator.

# Part 1: Run the PS Query to identify employees eligible for Comp Time Payoff

#### Navigation: NavBar > Navigator > Reporting Tools > Query > Query Viewer

- 1. The **Query Viewer** search page displays.
- 2. Enter the query name in the **Begins with** field (**QHC\_PY\_COMP\_PAYOUT\_REPORT**).
- 3. Select the **Search** button.
- 4. Search Results display.
- 5. Select **HTML** to start the run process.

| Manager Self Service     Query Viewer                                                    |                               |                  |            |                |                 |               |          |                         |                     |  |
|------------------------------------------------------------------------------------------|-------------------------------|------------------|------------|----------------|-----------------|---------------|----------|-------------------------|---------------------|--|
| Query Viewer                                                                             |                               |                  |            |                |                 |               |          |                         |                     |  |
| Enter any information you have and click                                                 | Search. Leave fields blank fo | or a list of all | values.    |                |                 |               |          |                         |                     |  |
| *Search By Query Nam<br>Search Advanced S<br>Search Results<br>*Folder View - All Folder | eearch v                      | QHC              | C_PY_COMP_ | PAYOUT_        | REPOR           | Т             | )        |                         |                     |  |
| Query                                                                                    |                               |                  |            | Per            | sonalize        | Find          | View All | 🛛 🔜 🛛 First 🕚 1 a       | f 1 🕑 Last          |  |
| Query Name                                                                               | Description                   | Owner            | Folder     | Run to<br>HTML | Run to<br>Excel | Run to<br>XML | Schedule | Definitional References | Add to<br>Favorites |  |
| QHC_PY_COMP_PAYOUT_REPORT                                                                | Annual Comp Payout            | Public           | PAYROLL    | HTML           | Excel           | XML           | Schedule | Lookup References       | Favorite            |  |

- 6. The query opens in a new window.
- 7. Enter your **company code** or select from the lookup icon.
- 8. Select View Results.

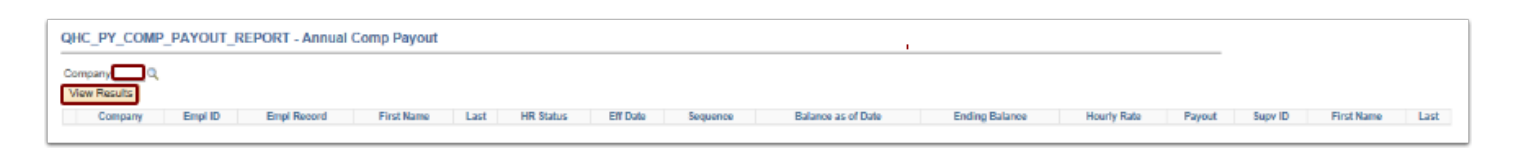

- 9. The results displays.
- 10. To download query results in Excel spreadsheet format, select **Excel Spreadsheet** option in **Download Results**.
- 11. Review the results of the query and validate data.

| iew All |           |             |             |        |           |            |          |                    |                |             |        |           |            | First 1-8 of 8 |
|---------|-----------|-------------|-------------|--------|-----------|------------|----------|--------------------|----------------|-------------|--------|-----------|------------|----------------|
| Compan  | Empl ID   | Empl Record | First Name  | Last   | HR Status | Eff Date   | Sequence | Balance as of Date | Ending Balance | Hourly Rate | Payout | Supv ID   | First Name | Last           |
| 140     | 101009715 | 1           | 0 River     | Barnes | A         | 09/17/2018 |          | 0 11/05/2018       | 0.001          | 5.790000    | 0.00   | 101012501 | Sunny      | Thompson       |
| 140     | 101009832 | 1           | 0 Celyn     | Wilson | A         | 09/17/2018 |          | 0 09/17/2018       | 0.004          | 5.790000    | 0.02   | 101010735 | Peyton     | Ward           |
| 140     | 101011116 |             | 0 Mackenzie | Cooper | A         | 09/17/2018 |          | 0 09/17/2018       | 0.001          | 5.790000    | 0.00   | 101011047 | Drew       | Allen          |
| 140     | 101011338 | 1           | 0 Scout     | Murray | A         | 09/17/2018 |          | 0 09/17/2018       | 0.001          | 5.790000    | 0.00   | 101012486 | Skye       | Woods          |
| 140     | 101011518 | 1           | 0 Billie    | Dixon  | A         | 09/17/2018 |          | 0 09/17/2018       | 0.003          | 5.790000    | 0.01   |           |            |                |
| 140     | 101011792 | 1           | 0 Ode       | Bryant | A         | 09/17/2018 |          | 0 09/17/2018       | 0.002          | 5.790000    | 0.01   | 101010124 | Unique     | Ramos          |
| 140     | 101012367 | 1           | 0 Noel      | Watson | A         | 09/17/2018 |          | 0 09/17/2018       | 0.001          | 5.790000    | 0.00   | 101012486 | Skye       | Woods          |
| 140     | 101012610 | 1           | 0 Kadin     | Wells  | A         | 09/17/2018 |          | 0 09/17/2018       | 0.001          | 5.790000    | 0.00   | 101012578 | Austen     | Brooks         |

- 12. In addition to Comp Time balances per employee, the query output provides information about:
  - HR Status (A=Active, I=Inactive)
  - Job Effective Date/Sequence
  - Supervisor's Name
- 13. Sort by **Balance as of Date** in the Excel spreadsheet. This matches the Accrual Date shown in employee's Comp Time Detail screen for Leave/Compensatory Time.

| Compa | Empl ID   | Empl Record | First Name | Last   | HR Statu | Eff Date  | Sequend | Balance as of Date | Ending Balance | Hourly Rate | Payout S | Supv ID  | First Name | Last     |
|-------|-----------|-------------|------------|--------|----------|-----------|---------|--------------------|----------------|-------------|----------|----------|------------|----------|
| 140   | 101009832 | 0           | Celyn      | Wilson | A        | 9/17/2018 | 0       | 9/17/2018          | 0.004          | 5.790000    | 0.02 1   | 01010735 | Peyton     | Ward     |
| 140   | 101011116 | 0           | Mackenzie  | Cooper | A        | 9/17/2018 | 0       | 9/17/2018          | 0.001          | 5.790000    | 0.00 1   | 01011047 | Drew       | Allen    |
| 140   | 101011338 | 0           | Scout      | Murray | A        | 9/17/2018 | 0       | 9/17/2018          | 0.001          | 5.790000    | 0.00 1   | 01012486 | Skye       | Woods    |
| 140   | 101011518 | 0           | Billie     | Dixon  | A        | 9/17/2018 | 0       | 9/17/2018          | 0.003          | 5.790000    | 0.01     |          |            |          |
| 140   | 101011792 | 0           | Ode        | Bryant | A        | 9/17/2018 | 0       | 9/17/2018          | 0.002          | 5.790000    | 0.01 1   | 01010124 | Unique     | Ramos    |
| 140   | 101012367 | 0           | Noel       | Watson | A        | 9/17/2018 | 0       | 9/17/2018          | 0.001          | 5.790000    | 0.00 1   | 01012486 | Skye       | Woods    |
| 140   | 101012610 | 0           | Kadin      | Wells  | A        | 9/17/2018 | 0       | 9/17/2018          | 0.001          | 5.790000    | 0.00 1   | 01012578 | Austen     | Brooks   |
| 140   | 101009715 | 0           | River      | Barnes | Α        | 9/17/2018 | 0       | 11/5/2018          | 0.001          | 5.790000    | 0.00 1   | 01012501 | Sunny      | Thompson |

- 14. To quickly identify people who most likely did not receive Comp Time balance payout last year, begin data review for employees that Balance as of Date (Accrual Date) is earlier or equal to 7/1 of the Current Year.
- 15. If determined that a balance from previous fiscal year is due with the current fiscal year, process balance adjustments in the **prior period** via CTA (Comp Time Adjust).
- 16. The next section demonstrates how to do the data review.

## Timesheet

### Navigation: NavBar > Navigator > Manager Self Service > Time Management > Report Time > Timesheet

- 1. The **Timesheet** search page displays.
- 2. Enter the **Employee ID** in the **Employee Selection Criteria** section and select **Get Employees**.
- 3. Select the employee's **Last Name** to open the Timesheet.
- 4. Select Previous Period to navigate to the prior period Calendar Period
- 5. Enter the appropriate (positive or negative) **Comp Time hours balance** in the time slot for a day that the employee did not report absence
- 6. Select the **CTA-Compt Time Adjust** time reporting code from the drop down
- 7. Select the **Submit** button.

• NOTE: If the entry is made on a day when the employee took a full day absence, Time Administration will generate exception TLX01700 (TLX01700: Time is reported with Time Reporting Code CTA for Full day Absence).

| Report Time                                  |                            |               |                   |                         |                    |           |                     |                                   |              |
|----------------------------------------------|----------------------------|---------------|-------------------|-------------------------|--------------------|-----------|---------------------|-----------------------------------|--------------|
| Employee Selection                           |                            |               |                   |                         |                    |           |                     |                                   |              |
| Employee Selection Criteria                  |                            |               |                   | Get Employe             | es                 |           |                     |                                   |              |
| Selection Criterion                          | Selection Criterion Value  |               |                   | Clear Criteri           | a                  |           |                     |                                   |              |
| Time Reporter Group                          | [                          | Q,            |                   | Save Criteri            |                    |           |                     |                                   |              |
| Employee ID                                  |                            | Q             |                   | oure orners             | -                  |           |                     |                                   |              |
| Empl Record                                  | [                          | Q             |                   |                         |                    |           |                     |                                   |              |
| Last Name                                    |                            | Q             |                   |                         |                    |           |                     |                                   |              |
| First Name                                   |                            | Q,            |                   |                         |                    |           |                     |                                   |              |
| Business Unit                                |                            | Q,            |                   |                         |                    |           |                     |                                   |              |
| Jeb Code                                     |                            | Q,            |                   |                         |                    |           |                     |                                   |              |
| Department                                   |                            | Q,            |                   |                         |                    |           |                     |                                   |              |
| Supervisor ID                                |                            | Q,            |                   |                         |                    |           |                     |                                   |              |
|                                              |                            |               |                   |                         |                    |           |                     |                                   |              |
|                                              |                            |               |                   |                         |                    |           |                     |                                   |              |
| Change View                                  |                            |               |                   |                         |                    |           |                     |                                   |              |
| *View By Week                                | $\mathbf{r}$               | Show Sche     | dule Informatio   | n                       |                    |           |                     |                                   |              |
| Date 05/08/2019 *** **                       |                            | Previous Week | N N               | lext Week               |                    |           |                     |                                   |              |
|                                              |                            |               |                   |                         |                    |           |                     |                                   |              |
| Employees For Finley Wright, Totals From 05/ | 05/2019 - 05/11/2019       |               |                   |                         |                    |           |                     |                                   | 1-1 of 1     |
| Time Summary Demographics                    |                            |               |                   |                         |                    |           |                     |                                   |              |
| Last Name First Name                         | Employee ID Empl<br>Record | Job Title     | Reported<br>Hours | Hours to be<br>Approved | Scheduled<br>Hours | Exception | Reported<br>Absence | Hours<br>Approved or<br>Submitted | Denied Hours |
| Last Name                                    | 0                          |               | 0.000000          | 0.000000                | 0.000000           |           |                     | 0.000000                          | 0.000000     |
| Approve Reported Time                        |                            |               |                   |                         |                    |           |                     |                                   |              |

| RUCTION<br>057 | NL TECHNICU  | NN             |                    |               |        | Earliec | Employee ID 10100<br>Empl Record 1<br>Change Date 00/01 | .2018              |                   |          |                     |            |         |                 |             |      |   |   |
|----------------|--------------|----------------|--------------------|---------------|--------|---------|---------------------------------------------------------|--------------------|-------------------|----------|---------------------|------------|---------|-----------------|-------------|------|---|---|
| PRIOCE ALL     |              | Anne Dy Anne D | Calendar Period    | S Berechad Mr | um 000 |         | Providua Por                                            | riod Next Period   |                   |          |                     |            |         |                 |             |      |   |   |
| 05/01/20       | 013 to 05/15 | 5/2015 (3)     |                    |               |        |         |                                                         |                    |                   |          |                     |            |         |                 |             |      |   |   |
| d<br>mments    | Dey          | Data           | Reported<br>Status | In            | Lunoh  | in .    | Out                                                     | Punch Treter Total | ne Reporting Dode | Quantity | Overrigie<br>Resson | Oucinece U | init Oc | ombination Code | OhartFields | Date |   |   |
|                | Wed          | 51             | New                |               |        |         |                                                         |                    | ×                 |          | Q,                  | HR171      | ۹       | ¢,              | OhatFields  | 51   | + | - |
|                | Thu          | 62             | New                |               |        |         |                                                         |                    | V                 |          | Q,                  | HR171      | ٩       | Q               | ChatFields  | 52   | + | - |
|                | PH           | 53             | New                |               |        |         |                                                         |                    | V                 |          | ٩                   | HR171      | ٩       | Q,              | OnatFields  | 50   | + | - |
|                | Sat          | 54             | New                |               |        |         |                                                         |                    | ¥                 |          | 0,                  | HR171      | ٩       | ٩               | ChatFields  | 54   | + | - |
|                | San          | 95             | New                |               |        |         |                                                         |                    | ¥                 |          | ٩                   | HR171      | ٩       | ٩               | ChatFields  | 55   | + | - |
|                | Non          | 56             | New                |               |        |         |                                                         |                    | ¥                 |          | 0,                  | HR171      | ٩       | ٩               | ChatFields  | 50   | + | - |
|                | Tue          | 97             | New                |               |        |         |                                                         |                    | ۲                 |          | ٩,                  | HR171      | ٩       | ٩               | ChatFields  | 67   | + | - |
| )              | Wed          | 58             | New                |               |        |         |                                                         |                    | ×                 |          | Q,                  | HR171      | ٩       | Q,              | ChatFlotts  | 56   | + | - |
|                | Thu          | 59             | New                |               |        |         |                                                         |                    | ¥                 |          | ٩,                  | HR171      | Q,      | Q,              | ChatFields  | 50   | + | - |
| )              | Pri -        | 510            | New                |               |        |         |                                                         |                    | V                 |          | ٩,                  | HR171      | ۹,      | ٩               | GhatPields  | 5/10 | + | - |
|                | Set          | 511            | New                |               |        |         |                                                         |                    | ¥                 |          | ٩,                  | HR171      | Q,      | Q,              | ChartFields | 511  | + | - |
|                | Sun          | 512            | New                |               |        |         |                                                         |                    | V                 |          | ٩,                  | HR171      | ۹,      | Q,              | ChatFields  | 5/12 | + | - |
| ,              | Non          | 5/13           | New                |               |        |         |                                                         |                    | ¥                 |          | Q,                  | HP071      | Q,      | Q,              | ChaitPields | 5/13 | + | - |
| 5              | Tue          | 914            | New                |               |        |         |                                                         |                    | M                 |          | Q,                  | HR171      | ٩.      | Q               | ChatFields  | 514  | + | - |
|                | Wed          | 915            | New                |               |        |         |                                                         |                    | ۲                 |          | Q,                  | HR171      | ٩       | Q,              | GastFields  | 5/15 | + | - |
| 80             | omit         |                | Clear              |               |        |         | Apply tohedule                                          |                    |                   |          |                     |            |         |                 |             |      |   |   |

8. Balance adjustment via CTA (Comp Time Adjust) will be available for use or payout on the following reporting period, after the Time Administration engine processes the Timesheet. *As a reminder, Time Administration is scheduled to run nightly at 3AM and could be manually run at any time by Time and Labor Administrator.* 

| ïmesheet          |                            |                            |                                        |                |                 |                       |                    |
|-------------------|----------------------------|----------------------------|----------------------------------------|----------------|-----------------|-----------------------|--------------------|
|                   |                            |                            |                                        |                | Employ          | ee ID 101005440       |                    |
|                   |                            |                            |                                        |                | Empl Re         | ecord 0               |                    |
| Actions -         |                            |                            |                                        |                | Earliest Change | Date 07/01/2017       |                    |
| Select Another T  | *View By Cal<br>*Date 06/1 | andar Period<br>6/2017 🕅 🗘 | ······································ |                | Pre             | evious Period Next F  | Period<br>Employee |
|                   |                            |                            | Reported Hours                         | 9.75           | Pr              | int Timesheet         |                    |
| From Friday 06/16 | 5/2017 to Friday           | y 06/30/2017 👔             |                                        |                |                 |                       |                    |
| Fri<br>6/16       | Sat<br>6/17                | Sun<br>6/18                | Mon<br>6/19                            | Tue<br>6/20    | e Wed<br>0 6/21 | Thu<br>6/22           | Fri<br>6/23        |
|                   |                            |                            |                                        |                |                 |                       |                    |
| Save for Later    |                            | Submit                     |                                        |                |                 |                       |                    |
| Reported Time Sta | tus Summary                | Leave / Com                | pensatory Time                         | Exceptions     | Payable Time    |                       |                    |
| Leave and Comp    | ensatory Time              | Balances 👔                 |                                        |                | P               | ersonalize   Find   🖪 | 🔣 1 of 1           |
| Plan Type         |                            | Plan                       | Re                                     | corded Balance | Minimum Allowed | Maximum Allowed       | View Detail        |
|                   |                            |                            |                                        |                |                 |                       | _                  |

Part 2: For employees with Comp Time balance in the current fiscal year - enter the employee's Timesheet and submit for processing.

- You must have at least one of these local college managed security roles:
- ZZ HCM Manager
- ZZ TL Process Time

If you need assistance with the above security roles, please contact your local college supervisor or IT Admin to request role access.

### Navigation: NavBar > Navigator > Manager Self Service > Time Management > Report Time > Timesheet

- 1. The **Timesheet** search page displays.
- 2. Enter the **Employee ID** in the **Employee Selection Criteria** section.
- 3. Select the Get Employees button. The Search Results displays.
- 4. Select the employee's **Last Name** to open the Timesheet.

| nolovee Selection Criteria                                                                    |                          |                |            |                   | Get Employe             | es                 |           |                     |                                   |              |
|-----------------------------------------------------------------------------------------------|--------------------------|----------------|------------|-------------------|-------------------------|--------------------|-----------|---------------------|-----------------------------------|--------------|
| ection Criterion                                                                              | Selection Cri            | ferton Value   |            |                   | Clear Criter            |                    |           |                     |                                   |              |
| me Reporter Group                                                                             |                          |                | ٩          |                   | Cital Cital             |                    |           |                     |                                   |              |
| nployee ID                                                                                    | _                        |                | 9          |                   | Save Criteri            | •                  |           |                     |                                   |              |
| nti Record                                                                                    | _                        |                | 9          |                   |                         |                    |           |                     |                                   |              |
| et Name                                                                                       |                          |                | 0          |                   |                         |                    |           |                     |                                   |              |
| of Manage                                                                                     |                          |                | 0          |                   |                         |                    |           |                     |                                   |              |
| ST NUMBER                                                                                     |                          |                | ~          |                   |                         |                    |           |                     |                                   |              |
| andra unit                                                                                    |                          |                | 4          |                   |                         |                    |           |                     |                                   |              |
| ) Code                                                                                        |                          |                | q          | _                 |                         |                    |           |                     |                                   |              |
| partment                                                                                      |                          |                | Q,         |                   |                         |                    |           |                     |                                   |              |
| pervisor ID                                                                                   |                          |                | ٩          |                   |                         |                    |           |                     |                                   |              |
| nge View<br>View By Week<br>Data 6507/2019  (c)<br>loyees For Finley Wright, Totals Fro<br>Q, | ₩<br>m 05/05/2019 - 05/1 | 1/2019         | E Show Sch | odule Informatio  | 6<br>4ext Week          |                    |           |                     |                                   | 1-1 of 1     |
| Ime Summary Demographics                                                                      | •                        |                |            |                   |                         |                    |           |                     |                                   |              |
| Name First Name                                                                               | Employee ID              | Empl<br>Record | iob Title  | Reported<br>Houre | Houre to be<br>Approved | Scheduled<br>Hours | Exception | Reported<br>Absence | Hours<br>Approved or<br>Submitted | Denied Hours |
|                                                                                               |                          |                |            |                   |                         |                    |           |                     |                                   |              |

- 5. The **Timesheet** page displays.
- 6. Enter the **Comp Time** hours balance in the last day of the pay period or any day of the last pay period of the fiscal year.
- 7. Select the **CTP-Compensatory Time Payout time reporting code** from the drop down.
- 8. Select the **Submit** button.

| iper Johnson<br>Interactions<br>Interactions<br>Interactions<br>Select Ano | 9<br>L.TREHMEN<br>Over Times | N<br>ihoot      |                              |              |         | D<br>Defined C | mployee ID 93100<br>npl Record 1<br>tange Dele 09/01/ | 006                                   |                   |           |                       |                |      |   |   |
|----------------------------------------------------------------------------|------------------------------|-----------------|------------------------------|--------------|---------|----------------|-------------------------------------------------------|---------------------------------------|-------------------|-----------|-----------------------|----------------|------|---|---|
|                                                                            | *1                           | *Della (D5/C    | n der Period<br>1(2019 111 🖓 | Reported Hou | P9 0.00 |                | Provious Peri<br>Print Timesh                         | od NextPortod                         |                   |           |                       |                |      |   |   |
| 05/01/20<br>nente                                                          | 19 to 05/15/<br>Day          | (2019 🕥<br>Cate | Reported<br>statue           | in           | Lunch   | in             | Out                                                   | Punch<br>Total<br>Time Reporting Code | Guantity Research | Dusiness  | Unit Combination Code | ChariFields    | Date |   |   |
|                                                                            | Wed                          | 91              | New                          |              |         |                |                                                       |                                       |                   | Q. HR171  | ٩                     | Q, ChatFields  | 54   | + | - |
|                                                                            | Thu                          | 52              | New                          |              |         |                |                                                       |                                       |                   | Q, HR171  | ٩                     | Q, ChartFields | 52   | + | - |
|                                                                            | Fri                          | 53              | New                          |              |         |                |                                                       | 2                                     |                   | Q, HR171  | Q.                    | Q, ChartFields | 5/3  | + | - |
|                                                                            | Set                          | 54              | New                          |              |         |                |                                                       | 9                                     |                   | 9. HR171  | ٩                     | Q. ChartFields | 54   | + | - |
|                                                                            | Sun                          | 55              | New                          |              |         |                |                                                       |                                       |                   | Q, HR171  | Q.                    | Q, ChartFields | 56   | + | - |
|                                                                            | Man                          | 98              | New                          |              |         |                |                                                       |                                       |                   | Q. HR171  | ۹.                    | Q, ChartFields | 5/6  | + | - |
|                                                                            | Tan                          | 97              | New                          |              |         |                |                                                       | M                                     |                   | Q. HR171  | ۵.                    | Q, ChatFields  | 5/7  | + | - |
|                                                                            | Wed                          | 98              | New                          |              |         |                |                                                       | N                                     |                   | Q. HR171  | ۹.                    | Q, ChartFields | 5/6  | + | - |
|                                                                            | Thu                          | 59              | New                          |              |         |                |                                                       | ×                                     |                   | Q. HR:171 | ۵.                    | Q, ChatFields  | 5.0  | + | - |
|                                                                            | Fil                          | 510             | New                          |              |         |                |                                                       |                                       |                   | Q. HR171  | ۹.                    | Q, ChartFields | 5/10 | + | - |
|                                                                            | Sat                          | 511             | Elenv                        |              |         |                |                                                       | ×                                     |                   | Q. HR:171 | ٩                     | Q, ChartFields | 5/11 | + | - |
|                                                                            | Sun                          | 512             | New                          |              |         |                |                                                       |                                       |                   | Q. HR171  | ۹.                    | Q, ChatFields  | 5/12 | + | - |
|                                                                            | Man                          | 9/13            | Elew                         |              |         |                |                                                       | ×                                     |                   | Q. HR:171 | ۹.                    | Q. ChartFields | 5/13 | + | - |
|                                                                            | Tue                          | 6'14            | New                          |              |         |                |                                                       |                                       |                   | Q, HR171  | Q,                    | Q ChatFields   | 5/14 | + | - |
|                                                                            | Wed                          | 5/15            | binw                         |              |         |                |                                                       |                                       |                   | Q. HR171  | ٩                     | Q. ChartFields | 5/15 | + | - |

## Manually Run Time Administration

- You must have at least one of these local college managed security roles:
- ZZ TL Process Time

If you need assistance with the above security roles, please contact your local college supervisor or IT Admin to request role access.

# Navigation: NavBar > Navigator > Time and Labor > Process Time > Request Time Administration

- 1. The **Request Time Administration** search page displays.
- 2. On the Find an Existing Value tab, enter a Run Control ID to view information.
- 3. Select the **Search** button.
- 4. The **Search Results** display.
- 5. Choose **Run Control ID** name/link.

| Request Time Ac                     | equest Time Administration                                             |  |  |  |  |  |  |  |  |  |  |
|-------------------------------------|------------------------------------------------------------------------|--|--|--|--|--|--|--|--|--|--|
| Enter any information yo            | ou have and click Search. Leave fields blank for a list of all values. |  |  |  |  |  |  |  |  |  |  |
| Find an Existing V                  | Find an Existing Value                                                 |  |  |  |  |  |  |  |  |  |  |
| <ul> <li>Search Criteria</li> </ul> |                                                                        |  |  |  |  |  |  |  |  |  |  |
| Run Control ID begin                | ns with                                                                |  |  |  |  |  |  |  |  |  |  |
| Case Sensitive                      |                                                                        |  |  |  |  |  |  |  |  |  |  |
|                                     |                                                                        |  |  |  |  |  |  |  |  |  |  |
| Search Clear                        | Basic Search 🖉 Save Search Criteria                                    |  |  |  |  |  |  |  |  |  |  |
| Search Results                      |                                                                        |  |  |  |  |  |  |  |  |  |  |
| View All                            | 1-6 of 6 🖌 🕨 🕨                                                         |  |  |  |  |  |  |  |  |  |  |
| Run Control ID                      | Language Code                                                          |  |  |  |  |  |  |  |  |  |  |
| MAT_TEST                            | English                                                                |  |  |  |  |  |  |  |  |  |  |
| PAY                                 | English                                                                |  |  |  |  |  |  |  |  |  |  |
| PAY_TEST                            | English                                                                |  |  |  |  |  |  |  |  |  |  |
| TEST_CA                             | English                                                                |  |  |  |  |  |  |  |  |  |  |

- 6. Check the box **Use Reported Time for POI.**
- 7. Enter 6/30/Current year in Process through Date.
- 8. Enter **Employee ID i**n the section **Employees To Process.**
- 9. Select Include from the \*Include or Exclude Selection drop-down menu.
- 10. Select the **Run** button.

| Request Time Administration                                                                                                    | Report Manager           | Process Monitor Run                                                                                              |  |
|----------------------------------------------------------------------------------------------------|--------------------------|----------------------------------------------------------------------------------------------------|--|
| Run Control Parameters                                                                                                    |                          |                                                                                                    |  |
| <ul> <li>□ Forecast Payable Time</li> <li>☑ Use Reported Time for POI</li> <li>□ Use Current Date</li> <li>Process throg</li> <li>Employees To Process</li> <li>□ Q</li> </ul> | ugh 06/30/2019 🛅<br>Date | Time Administration Settings Continue with Exceptions Include All Jobs                                           |  |
| Empl ID Name                                                                                                    | *Include o               | or Exclude Selection       Image: selection       Image: selection       Image: selection       Image: selection |  |
| Save Return to Search Previous in List                                                                                                    | Next in List Notify      | Add Update/Display                                                                                               |  |

- 11. The **Process Scheduler Request** page displays.
- 12. Select **OK**.

|           |                              | Process S    | cheduler Request   |          |                     |              | ×    |
|-----------|------------------------------|--------------|--------------------|----------|---------------------|--------------|------|
| Us        | ser ID CTC_CTAYLOR           |              | Run Control ID     | PAY_TEST |                     |              | Help |
| Server I  | Name PSUNX                   | Run<br>Date  | 05/07/2019         |          |                     |              |      |
| Recuri    | zone Q.                      | Run<br>Time  | 10:43:04AM         | Rese     | t to Current Date/T | îme          |      |
| Process L | ist                          | Process Nama | Propert Tune       | -7/22    | Format              | Distribution |      |
|           | Core Time Administration App | TL_TIMEADMIN | Application Engine | Web 🔽    | TXT V               | Distribution |      |
| ок        | Cancel                       |              |                    |          |                     |              |      |
|           |                              |              |                    |          |                     |              |      |
|           |                              |              |                    |          |                     |              |      |

- 13. The **Request Time Administration** page displays.
- 14. Make note of the **Process Instance** number.
- 15. Select the **Process Monitor** link.
- 16. The **Process Monitor** page displays.
- 17. Select the **Refresh** button until the **Run Status** = Success and the **Distribution Status** = Posted.

| Request Time Administ<br>Run Control ID PAY_T<br>Run Control Parameters                                                                   | ration<br>EST Report Mana     | Process Instance:160147      |
|----------------------------------------------------------------------------------------------------|-------------------------------|------------------------------|
| <ul> <li>□ Forecast Payable Time</li> <li>☑ Use Reported Time for Pa</li> <li>□ Use Current Date</li> <li>Employees To Process</li> </ul> | DI<br>Process through<br>Date | Time Administration Settings |
| Empl ID                                                                                                    | Name                          | Include or Exclude Selection |
| 101000039 Q                                                                                                    | Piper Johnson                 | Include                      |
| Save Return to Search                                                                                                    | Previous in List Next in List | Notify Add Update/Display    |

18. Navigate to employee's Timesheet to verify Leave/Compensatory Time Recorded Balance has been adjusted accordingly and is down to 0-.

NOTE: The Comp Time hours reported using the Time Reporting Code of CTP in the Timesheet will pay on the current paycheck. The Comp Time hours balance will be reduced by the hours reported on the Timesheet.

- 19. The process to view and adjust compensatory time payoff for end of the fiscal year is now complete.
- 20. End of procedure.